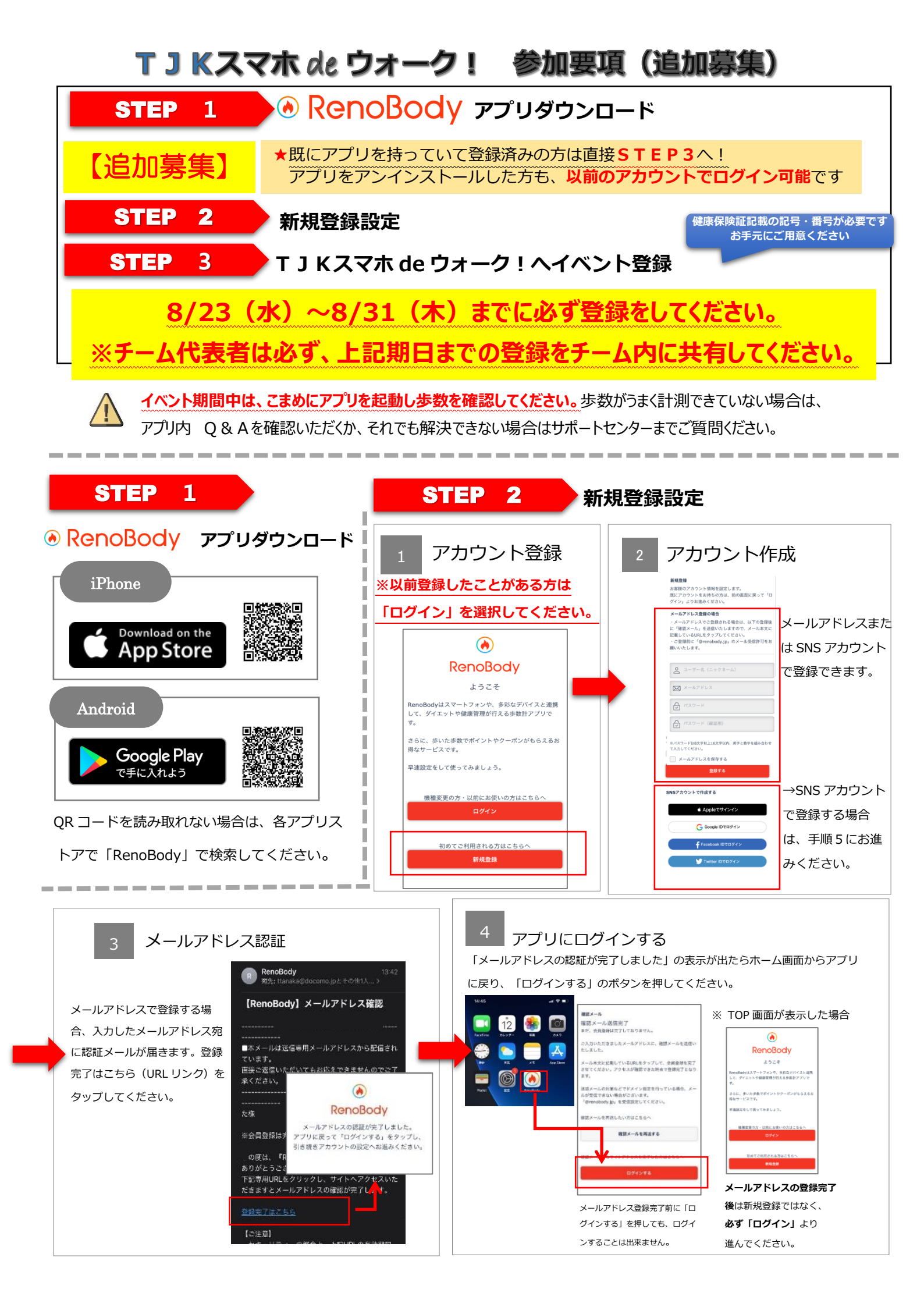

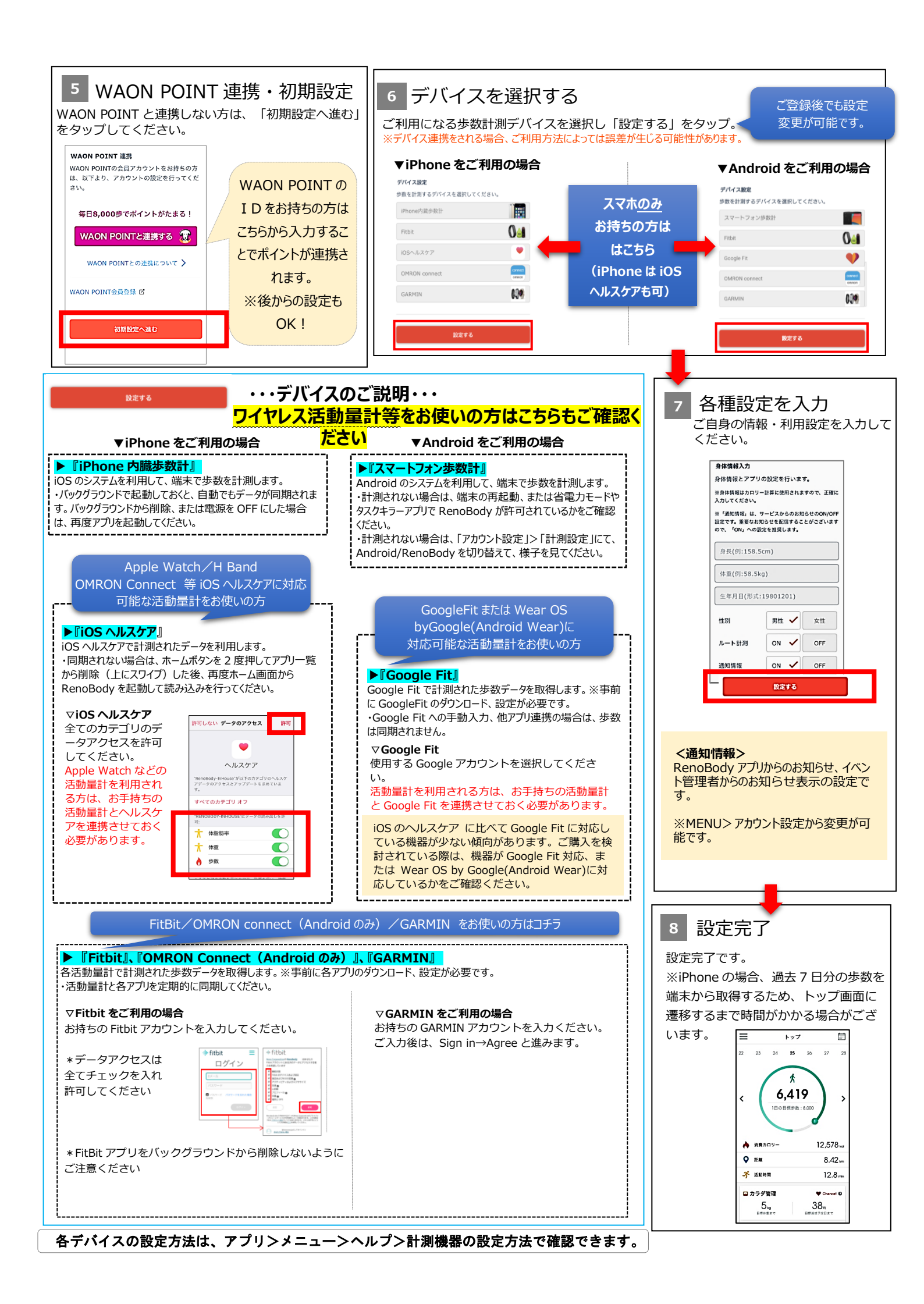

**STEP 3** TJKスマホ de ウォーク!ヘイベント登録!

## 8/23 (水) ~8/31 (木) までに必ず登録をしてください。

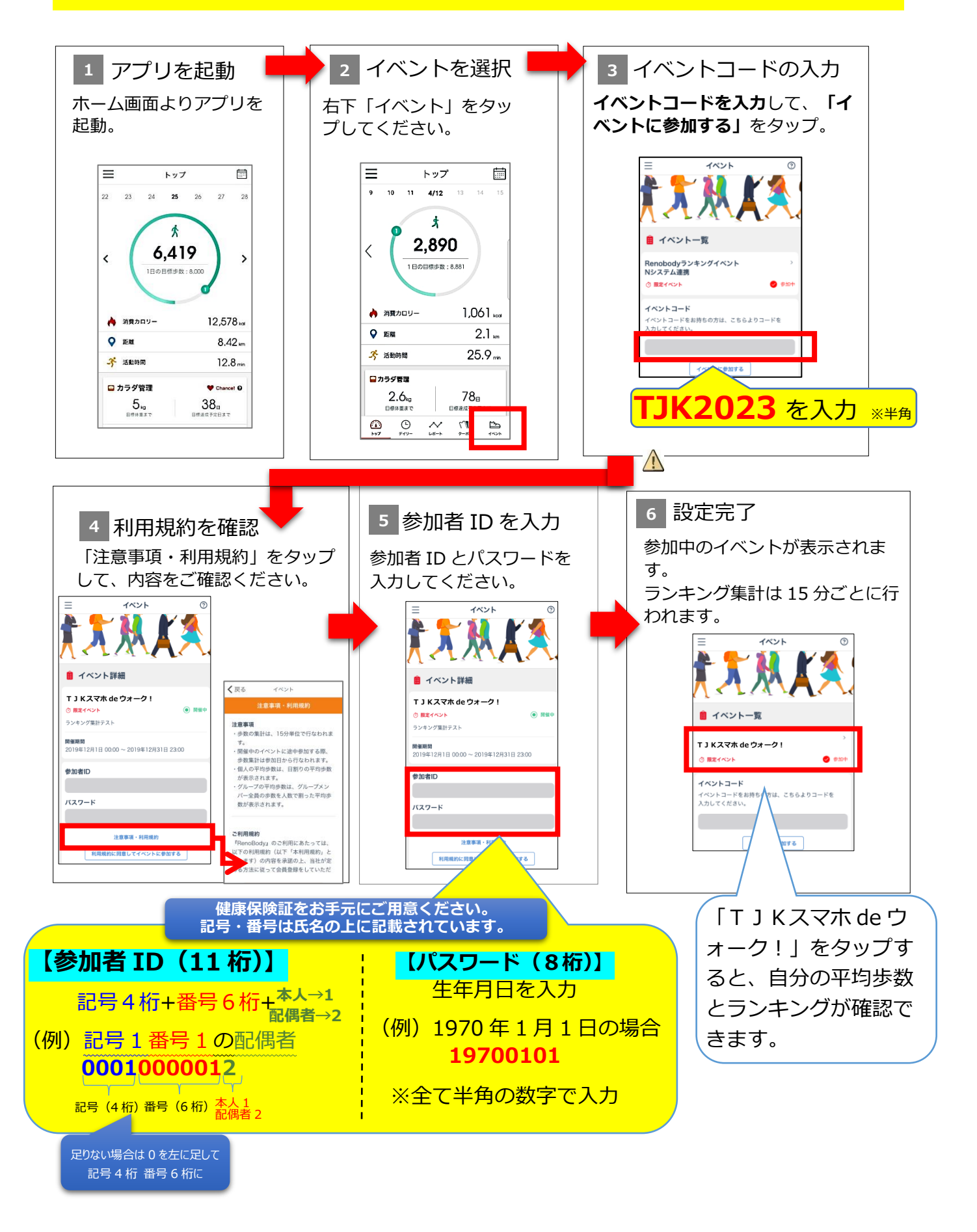

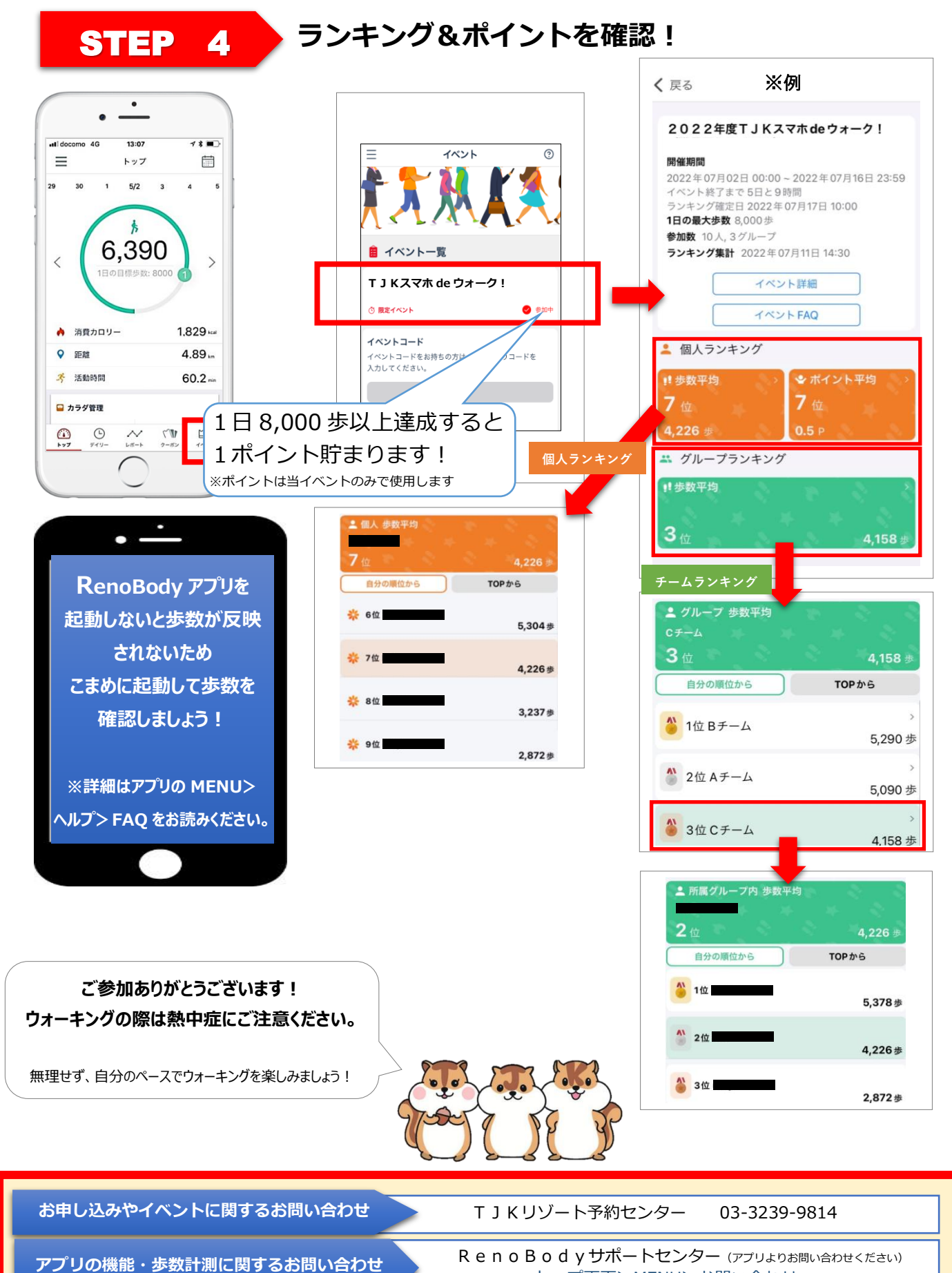

トップ画面> MENU> お問い合わせ

ログインに関するお問い合わせ

RenoBody サポートセンターまでメールでお問い合わせください MAIL: support@renobody.jp